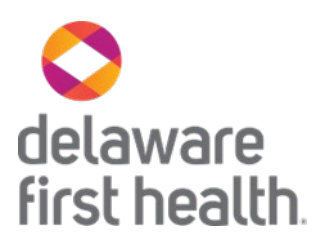

## Uploading Supplemental HEDIS Documentation into the (Legacy) Provider Portal

- 1. Log into the Delaware First Health provider portal.
- 2. Locate the Patients icon on the upper right icon menu

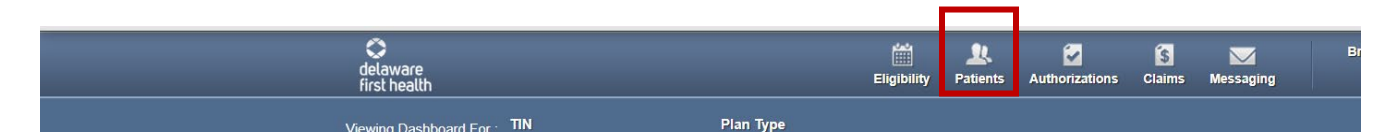

3. Choose the patient you want to upload the documentation for using the list or the **Find Patient** button.

|                         | Eligibility | <b>L</b><br>Patients | Authorizations | <b>(\$</b><br>Claims | Messaging |  |
|-------------------------|-------------|----------------------|----------------|----------------------|-----------|--|
| Plan Type               |             |                      |                |                      |           |  |
| ✓ Delaware First Health | ✓ G(        | o                    | 1 I I          | Find Patie           | ent 📃     |  |
|                         |             |                      |                |                      |           |  |

4. Click on the patient's name then click on **Document Resource Center** from the menu that opens:

| Overview                 |
|--------------------------|
| Cost Sharing             |
| Assessments              |
| Growth Chart             |
| Health Record            |
| ADT                      |
| Care Team Contacts       |
| Care Plan                |
| Authorizations           |
| Pharmacy PDL             |
| Referrals                |
| Coordination of Benefits |
| Claims                   |
| Document Resource Center |

5. Click on the **Document Category** (*Behavioral Health, LTSS, Medical Necessity, Quality Management*) and choose **Quality Management**.

| Overview           | Doc | ument Res                       | ource Cente                                     | r     |  |  |  |
|--------------------|-----|---------------------------------|-------------------------------------------------|-------|--|--|--|
| Cost Sharing       |     |                                 |                                                 |       |  |  |  |
| Assessments        |     | Document Upload Document Review |                                                 |       |  |  |  |
| Growth Chart       | 1.  | Document Category:              | Please Select a Category                        | ~     |  |  |  |
| Health Record      | 2.  | Document Type:                  | Behavioral Health<br>Long Term Services And Sup | pport |  |  |  |
| Care Team Contacts | 3.  | Upload File:                    | Medical Necessity Quality Management            | _     |  |  |  |
| Care Plan          | 4.  |                                 | Submit                                          |       |  |  |  |
| Authorizations     |     |                                 |                                                 |       |  |  |  |

6. Click on the **Document Type** drop down menu and choose *HEDIS*.

| Overview                 | Document Resource Center |                    |                          |                 |  |  |  |
|--------------------------|--------------------------|--------------------|--------------------------|-----------------|--|--|--|
| Cost Sharing             |                          |                    |                          |                 |  |  |  |
| Assessments              |                          | Document           | Upload                   | Document Review |  |  |  |
| Growth Chart             | 1.                       | Document Category: | Quality Management       | ~               |  |  |  |
| Health Record            | 2.                       | Document Type:     | Please Select one        |                 |  |  |  |
| ADT                      |                          |                    | Please Select one        |                 |  |  |  |
| Care Team Contacts       | 3.                       | Submission Reason: | Audit<br>EPSDT           |                 |  |  |  |
| Care Plan                | 4.                       | Upload File:       | HEDIS<br>Peer Review     |                 |  |  |  |
| Authorizations           |                          |                    | Quality of Care          |                 |  |  |  |
| Pharmacy PDL             | 5.                       |                    | Risk Adjustment<br>Other |                 |  |  |  |
| Referrals                |                          |                    |                          |                 |  |  |  |
| Coordination of Benefits |                          |                    |                          |                 |  |  |  |
|                          |                          |                    |                          |                 |  |  |  |

7. Click on the **Submission Reason** and choose the appropriate HEDIS category.

|                        |    | Document           | Unload                        | Document Review                 |
|------------------------|----|--------------------|-------------------------------|---------------------------------|
| sessments              |    | Document           | opioau                        | Document Neview                 |
| owth Chart             | 1. | Document Category: | Quality Management            | ~                               |
| th Record              | 2  | Desument Turns     |                               |                                 |
|                        | 2. | Document Type.     | HEDIS                         | •                               |
| Team Contacts          | 3. | Submission Reason: | Please Select a Reason        | ~                               |
|                        |    |                    | Please Select a Reason        |                                 |
| re Plan                | Δ  | Upload File:       | Adult Access to Preventative  | Care (AAP)                      |
|                        |    | Upload File:       | Advance Care Planning (ACP)   |                                 |
| norizations            |    |                    | Antipsychotic Metabolic Mon   | itoring (APM)                   |
|                        | 5. |                    | Appropriate Testing for Phary | yngitis (CWP)                   |
| armacy PDL             |    |                    | Blood Pressure for Diabetes   | (BPD)                           |
| ferrals                |    |                    | Breast Cancer Screening (B    | CS)                             |
|                        |    |                    | Care for Older Adults (COA)   |                                 |
| ordination of Benefits |    |                    | Cervical Cancer Screening (   | CCS)                            |
|                        |    |                    | Childhood Immunizations (C    | IS)                             |
| iims                   |    |                    | Chlamydia Screening (CHL)     |                                 |
|                        |    |                    | Colorectal Cancer Screening   | g (COL)                         |
| ument Resource Center  |    |                    | Controlling High Blood Press  | sure (CBP)                      |
|                        |    |                    | Diabetes Monitoring with Peo  | ople with Schizophrenia (SMD)   |
| es                     |    |                    | Diabetic Screening with Schi  | izophrenia (SSD)                |
|                        |    |                    | Eye Exam for Diabetes (EED    | ))                              |
|                        |    |                    | Follow up After Emergency     | /isit for Substance Abuse (FUA) |

## 8. Upload the file you want to submit by choosing from a file on your computer.

| Overview           | Doc | Document Resource Center |                            |                 |  |  |  |  |  |
|--------------------|-----|--------------------------|----------------------------|-----------------|--|--|--|--|--|
| Cost Sharing       |     |                          |                            |                 |  |  |  |  |  |
| Assessments        |     | Document                 | Upload                     | Document Review |  |  |  |  |  |
| Growth Chart       | 1.  | Document Category:       | Quality Management         | ~               |  |  |  |  |  |
| Health Record      | 2.  | Document Type:           | HEDIS                      | ~               |  |  |  |  |  |
| ADT                |     |                          |                            |                 |  |  |  |  |  |
| Care Team Contacts | 3.  | Submission Reason:       | Controlling High Blood Pre | essure (CE 🗸    |  |  |  |  |  |
| Care Plan          | 4.  | Upload File:             | Choose File No file chose  | en              |  |  |  |  |  |
| Authorizations     |     |                          |                            |                 |  |  |  |  |  |
| Pharmacy PDL       | 5.  |                          | Submit                     |                 |  |  |  |  |  |
| Referrals          |     |                          |                            |                 |  |  |  |  |  |

## 9. Click the green **Submit** button.

| Overview                 | Document Resource Center |                    |                            |                 |  |  |  |
|--------------------------|--------------------------|--------------------|----------------------------|-----------------|--|--|--|
| Cost Sharing             |                          |                    | _                          |                 |  |  |  |
| Assessments              |                          | Document           | Upload                     | Document Review |  |  |  |
| Growth Chart             | 1.                       | Document Category: | Quality Management         | ~               |  |  |  |
| Health Record            | 2.                       | Document Type:     | HEDIS                      | ~               |  |  |  |
| ADT                      |                          |                    |                            |                 |  |  |  |
| Care Team Contacts       | 3.                       | Submission Reason: | Controlling High Blood Pre | essure (CE 🗸    |  |  |  |
| Care Plan                | 4.                       | Upload File:       | Choose File No file chose  | en              |  |  |  |
| Authorizations           |                          |                    |                            |                 |  |  |  |
| Pharmacy PDL             | 5.                       |                    | Submit                     |                 |  |  |  |
| Referrals                |                          |                    |                            |                 |  |  |  |
| Coordination of Benefits |                          |                    |                            |                 |  |  |  |